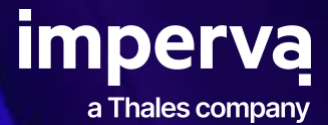

## How to Register for Training and Exams

**Imperva University** 

To register for training, you will need an Imperva account. Choose the correct link below to request an account or log into your existing account.

## Imperva accounts log-in links:

- Partner Portal account request/log-in link.
  - Select the "Complete your training" tab and skip to step 1.
- Customer Portal account request/log-in link.
  - Select the "Training" tab or icon and go to step 1.
- 1. Select the Imperva product tile of your choice from the "Courses" section

## Courses

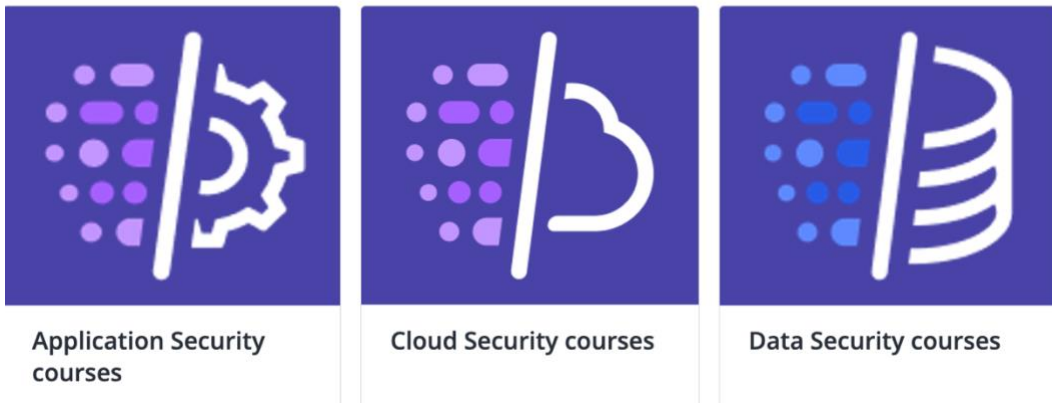

- 2. Select the course or exam of your choice
- 3. Select the "Purchase " button
- 4. Instructor-led course(s) will require registration for a live training event. To complete your instructor-led registration:
  - 1. Select " Select Event
  - 2. Select "Register" next to the event of your choice Select "Register' to attend an event below:

| Apr<br>7<br>B:00 AM CT  | Data Security Fabric (DSP) - Agent Gateway - Instructor Led Online - April 7-10, 2025 - EDT (UTC<br>-4)<br>From Apr 7, 2025, 8:00 AM CT<br>Tac Apr 10, 2025, 4:00 FM CT<br>Instructor: Rev Namood<br>Leadon: Instructor Led Online<br>Spaces Inft: 11               | Reglister |
|-------------------------|----------------------------------------------------------------------------------------------------|-----------|
| Apr<br>27<br>8:00 PM CT | Data Security Fabric (DBP) - Agent Gateway - Instructor Led Online - April 28 - May 1, 2025 - SGT<br>(UTC - 4)<br>From: Ap 27, 2025, 8:00 PM CT<br>Te: May 1, 2025, 4:00 PM CT<br>Instructor Likolmon Architani<br>Location: Instructor Led Online<br>Baseae Int 5: | Register  |

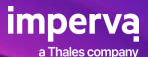

5. Enter your SRV# in the "code" field and select "Apply"

## Enter promotion, voucher or subscription code.

|    | Enter Code                                                   | Apply |  |          |          |
|----|--------------------------------------------------------------|-------|--|----------|----------|
| 6. | . Once the SRV# has been validated and applied, Select the " |       |  | Purchase | " button |

Your registration is complete, and a confirmation email will be sent shortly. If you have any questions, please email <u>csp.ps.training.skilljar.contactus@thalesgroup.com</u>.